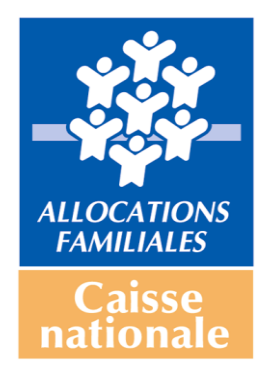

# Guide d'accès et de remplissage du questionnaire d'activité Clas (année scolaire 2016/2017) pour les porteurs de projet

#### Rappel préalable

Le questionnaire d'activité Clas se compose de deux parties :

- une fiche Structure (page 1 du questionnaire Description de la structure)
- une fiche Action (page 2 du questionnaire Description du Clas).

Les deux fiches doivent impérativement être renseignées pour que vos données soient prises en compte.

Etape 1 : Accéder au questionnaire des données d'activité Clas 2016-2017, vous identifier et renseigner la fiche Structure

• Cliquez sur le lien qui vous a été communiqué par votre Caf :

http://www.cafparentalite.fr/questionnaire/clas/connect00.php

L'écran ci-dessous s'affiche :

| Saisie des données d'activité Clas<br>Données d'activité 2016-2017<br>Le questionnaire Clas vise à fournir des données d'activité sur le Clas aux<br>échelles départementales et nationales.<br>Il s'adresse aux porteurs de projets dont un ou plusieurs projets ont<br>été financées dans le cadre du Clas pendant l'année scolaire<br>2016-2017                                                                                                    | Notez-le :<br>A tout moment de votre<br>navigation, vous pouvez<br>accéder à raide en ligne<br>disponible à la trubrique<br>"Documentation".<br>Lors de la saise de certains<br>champs, un bouton " [2] " vous<br>permet d'obtenir des précisions<br>sur la réponse à donner. |
|----------------------------------------------------------------------------------------------------|----------------------------------------------------------------------------------------------------|
| Vous avez déjà rempli un questionnaire concernant les données d'activité Reaap ou Clas lors d'une campagne précédente et souhaitez récupière les données relatives à votre structure.     Vous avez commencé à remplir un questionnaire portant sur votre activité Clas 2016-2017 et souhaitez poursuivre la saise.     Identifiez-vous ci-dessous en renseignant l'identifiant (adresse email) que vous avez choisi et le mot de passe associé.     Identifiant (adresse email) |                                                                                                    |
| <ul> <li>Vous n'êtes pas encore inscrit ;</li> <li>Vous ne souhaitez pas que les données d'activité renseignées lors des campagnes précédentes soient pré-remplies, notamment les coordonnées de la structure ;</li> <li>Vous ne pouvez pas réutiliser l'identifiant utilisé lors des précédentes campagnes ;</li> </ul>                                                                                                    |                                                                                                    |

NB : Si vous êtes entrés sur le site via la page d'accueil <u>www.cafparentalite.fr</u>, vous devez cliquer dans le menu sur « Clas », puis sur « Questionnaire d'activité 2016-2017 » pour accéder à cette page.

## Deux cas de figure se présentent :

- Situation 1 :
  - vous avez commencé à remplir un questionnaire d'activité Clas pour l'année scolaire 2016-2017 ;
  - OU vous avez déjà rempli un questionnaire concernant les données d'activité Clas et/ou Reaap lors d'une précédente campagne.

La marche à suivre est décrite en page 3.

- o Situation 2 :
  - vous n'êtes pas encore inscrit et n'avez jamais rempli de questionnaire d'activité Clas ou Reaap sur ce site ;
  - OU vous avez déjà rempli un questionnaire Clas et/ou Reaap mais ne souhaitez pas récupérer vos données.

La marche à suivre est décrite en page 5.

#### Situation 1 :

- vous avez commencé à remplir un questionnaire d'activité Clas pour l'année scolaire 2016-2017;
- vous avez déjà rempli un questionnaire concernant les données d'activité Clas et/ou Reaap lors d'une précédente campagne.

## Vous identifier

| Saisie des données d'activité Clas<br>Données d'activité 2016-2017                                                                                                    | Notez-le :<br>A tout moment de votre<br>navigation, vous pouvez<br>accéder à l'aide en ligne<br>disponible à la rubrique<br>"Documentation". |
|----------------------------------------------------------------------------------------------------|----------------------------------------------------------------------------------------------------|
| échelles départementales et nationales.<br>Il s'adresse aux porteurs de projets dont un ou plusieurs projets ont<br>été financées dans le cadre du Clas pendant l'année scolaire<br>2016-2017                             | Lors de la saise de certains<br>champs, un bouton " ? vous<br>permet d'obtenir des précisions<br>sur la réponse à donner.                    |
| Vous avez déjà rempli un questionnaire concernant les données d'activité Reaap ou Clas lors d'une<br>campagne précédente et souhaitez récupérer les données relatives à votre structure.                                  |                                                                                                    |
| Vous avez commencé à remplir un questionnaire portant sur votre activité Clas 2016-2017 et<br>souhaitez poursuivre la saisie.                                                                                             |                                                                                                    |
| o Identifiez vous ci-dessous en renseignant l'identifiant (adresse email) que vous avez choisi et le mot de passe<br>associé.                                                                                             |                                                                                                    |
| Identifiant (adresse email)                                                                                                    |                                                                                                    |
| Mot de passe :<br>Valider                                                                                                    |                                                                                                    |
| o Si vous avez oublié votre mot de passe (ou souhaitez le modifier) : cliquez ici                                                                                                    |                                                                                                    |
| <ul> <li>Vous n'êtes pas encore inscrit ;</li> <li>Vous ne souhaitez pas que les données d'activité renseignées los des campagnes précédentes soient pré-remplies, notamment les coordonnées de la structure ;</li> </ul> |                                                                                                    |
| Vous ne pouvez pas réutiliser l'identifiant utilisé lors des précédentes campagnes ;                                                                                                    |                                                                                                    |
| o <u>cliquez ici pour commencer à remplir</u> un questionnaire d'activité Clas.                                                                                                    |                                                                                                    |
|                                                                                                    |                                                                                                    |
| <ul> <li>Renseignez votre adresse mail et le mot de passe que vous ave<br/>précédemment pour le Clas ou le Reaap.</li> </ul>                                                                                              | zutilise                                                                                                    |

#### Mot de passe oublié ?

- Vous renseignez votre adresse mail et « cliquez ici ».
- L'encadré suivant apparaît : si vous voulez réellement changer votre mot de passe cliquez sur « OK » pour poursuivre.

| nge de la pa | ge Web       |                     |                                |                                          | the second second                                    |
|--------------|--------------|---------------------|--------------------------------|------------------------------------------|------------------------------------------------------|
|              |              |                     |                                |                                          | <u> </u>                                             |
| Voulez-      | vous reellem | ent changer         | votre mot                      | de passe ?<br>Annuler                    | 1                                                    |
|              |              |                     |                                |                                          |                                                      |
|              | Voulez-      | Voulez-vous reellem | Voulez-voos reellement changer | Voulez-vobs reellement changer votre mot | Voulez-volus reellement changer votre mot de passe ? |

- Un nouveau mot de passe vous sera adressé à l'adresse indiquée. <u>Si vous n'avez pas</u> reçu votre adresse mail, contactez votre référent Caf.
- Utilisez ce **nouveau mot de passe** ainsi que votre **adresse mail** sur la page de connexion.

• Une nouvelle fenêtre apparaît, vous permettant de compléter ou de modifier votre fiche Structure et/ou votre fiche Action.

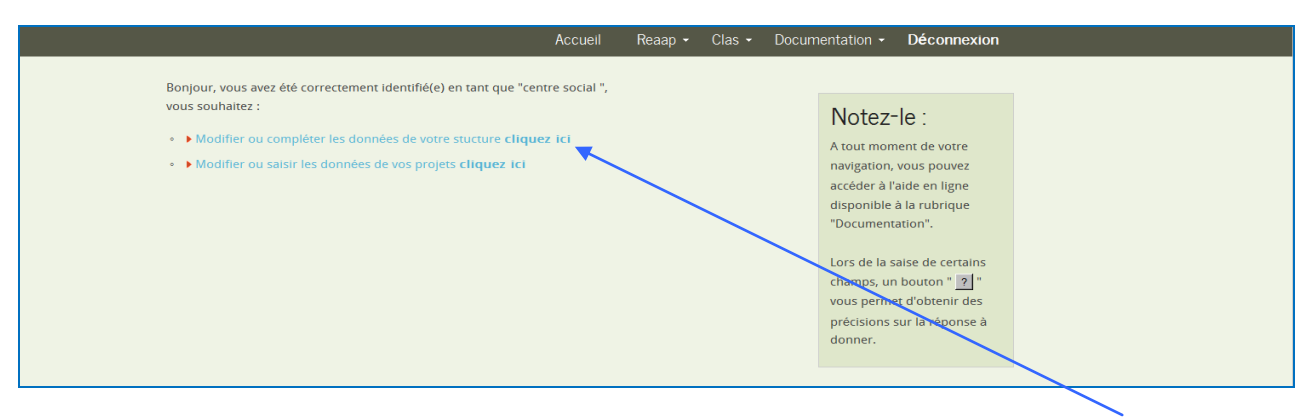

• Choisissez « Modifiez et complétez les données de votre structure » en « cliquant ici » afin de compléter entièrement la fiche Structure.

• La fiche Structure (Description de la structure) apparaît.

### **Renseigner la fiche Structure**

• Apportez les modifications et les compléments d'information nécessaires pour la mise à jour de cette fiche et cliquez sur « Enregistrer ».

| Description de la structure                                                                             |
|----------------------------------------------------------------------------------------------------|
| Coordonnées                                                                                             |
| Nom de la structure :                                                                                   |
| Adresse :                                                                                               |
| Code postal : Compune : Sélectionnez :                                                                  |
| $\begin{array}{c c c c c c c c c c c c c c c c c c c $                                                  |
| Nombre d'actions Financées au <mark>t</mark> tre du Clas                                                |
| 1.8 Combien de projets votre structure a-t-elle porté au titre du Curs sur l'année scolaire 2014-2015 ? |
| Abandon Enregistrer                                                                                     |

• L'encadré suivant apparaît : cliquez sur « OK » pour poursuivre

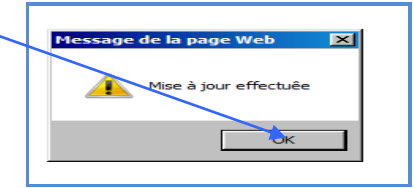

• La fiche Action (Description du Clas) apparaît.

| Page     |                                                                                                    |                              |
|----------|----------------------------------------------------------------------------------------------------|------------------------------|
| 1        |                                                                                                    | Notez-le :                   |
|          | Description du Clas                                                                                                    | A tout moment de votre       |
|          |                                                                                                    | navigation, vous pouvez      |
| Loca     | alisation                                                                                                    | accéder à l'aide en ligne    |
| 2.1 D:   | ans quelle commune se déroule le Clas 2 Sélectionnez :                                                                                                    | disponible à la rubrique     |
| (Si le   | Clas se déroule dans plusieurs communes, citez la commune principalement concernée.)                                                                                                  | "Documentation".             |
| 2.2 Da   | ans quel type de locaux a habituellement lieu le Clas ? (plusieurs réponses possibles)                                                                                                | Lors de la saise de certains |
| <b>–</b> | Dans les locaux de votre structure ou dans des locaux mis à disposition, en dehors d'un établissement<br>scolaire (par exemple dans des locaux associatifs, ou des locaux municipaux) | champs, un bouton " ? "      |
| <b>—</b> | Dans les locaux d'un établissement scolaire                                                                                                    | vous permet d'obtenir des    |
| -        | Autres, précisez :<br>(80 caractères maximum)                                                                                                    | donner.                      |

#### Suite des explications en page 9 pour :

Renseigner la fiche Action (Description du Clas) Enregistrer et transmettre le questionnaire.

#### Situation 2 :

- vous n'êtes pas encore inscrit et n'avez jamais rempli de questionnaire d'activité Clas ou Reaap sur ce site ;
- OU vous avez déjà rempli un questionnaire Clas et/ou Reaap mais ne souhaitez pas récupérer vos données.

## Commencer à remplir un questionnaire

• Cliquez sur « cliquez ici pour commencer à remplir un questionnaire »

| Saisie des données d'activité Clas<br>Données d'activité 2016-2017<br>Le questionnaire Clas vise à fournir des données d'activité sur le Clas aux<br>échelles départementales et nationales.<br>Il s'adresse aux porteurs de projets dont un ou plusieurs projets ont<br>été financées dans le cadre du Clas pendant l'année scolaire<br>2016-2017                                                                                                    | Notez-le :<br>A tout moment de votre<br>navigation, vous pouvez<br>accéder à l'aide en ligne<br>disponible à la rubrique<br>"Documentation".<br>Lors de la salse de certains<br>champs, un bouton " 11 ° vous<br>permet d'obtenir des précisions<br>sur la réponse à donner. |
|----------------------------------------------------------------------------------------------------|----------------------------------------------------------------------------------------------------|
| Vous avez déjà rempli un que donnaire concernant les données d'activité Reaap ou Clas lors d'une campagne précédente et souhaitez récupier les données relatives à votre structure. Vous avez commencé à remplir un questionnaire portant sur votre activité Clas 2016-2017 et souhaitez poursuivre la saisie. o ldentifiezt vous cl-dessous en rens-ignant l'identifiant (adresse email) que vous avez choisi et le mot de passe associé. Identifiant (adresse email) Mot de passe : Valider o Si vous avez oublié votre mot de passe (ou souhaitez le modifier) : cliquez ici |                                                                                                    |
| <ul> <li>Vous n'étes pas encore inscrit;</li> <li>Vous ne souhaitez pas que les données d'activité renseignées lors des campagnes précédentes solent pré-remplies, notamment les coordonnées de la structure ;</li> <li>Vous ne pouvez pas réutilise l'identifiant utilisé lors des précédentes campagnes ;</li> <li>o <u>cliquez lei pour commencer a remplir</u> un questionnaire d'activité Clas.</li> </ul>                                                                                                    |                                                                                                    |

• Sélectionnez votre Caf de rattachement dans le menu déroulant

| Saisie des données d'activité Clas                                                                                                    | Notez-le :                                                                                                 |  |
|----------------------------------------------------------------------------------------------------|----------------------------------------------------------------------------------------------------|--|
| Données d'activité 2015-2017                                                                                                    | A tout moment de votre<br>navigation, vous pouvez<br>accéder à l'aide en ligne<br>disponible à la rubrique |  |
| Vous avez la possibilité de remptir le questionnaire en plusieurs fais.<br>Si vous n'avez pas tous les éléments à votre disposition ou si vous n'avez pas le temps de finir la saisie, rendez-vous à<br>la demière apage du questionnaie et choisiase le bouton e Enregistrer kans transmettre ». Le programme enregistre<br>alors votre saisie que vous pourrez reprendre ultérieurement.                   | "Documentation".<br>Lors de la saise de certains<br>champs, un bouton "                                    |  |
| IMPORTANT : Pour revenir à la salsie de votre questionnaire, vors avez besoin de votre identifiant et de<br>votre mot de passe, Autant que possible, votre identifiant (adresse email) doit être relatif à la sitructure et<br>non pas un emait personnel (si besoin créer une adresse mail accessite à l'ensemble du personnel de la structure).                                                            | permet d'obtenir des précisions<br>sur la réponse à donner.                                                |  |
| Lors de l'étape suivante, votre identifiant et votre mot de passe s'af-chent APRES AVOIR ENREGISTRE LES<br>DONNEES RELATIVES A VOTRE STRUCTURE : vouillez en prendre nete.                                                                                                    |                                                                                                    |  |
| Par sécurité, ces informations vous seront aussi adressées par email. Attention il se peut que vous ne les receviez pas<br>en fonction des filtres de votre antivirus.                                                                                                    |                                                                                                    |  |
| En cas d'oubli :<br>1. Essayer gábod la fonction "mot de passe oublié", située en bas de fácean d'accueil<br>2. Si vous n'obtenez toujours pas votre mot de passe, contactaz votre corre-pondant Caf en lui communiquant l'adresse<br>mail <u>qua vous mez choisie pour vous connactar</u> . Votre mot de passe vous sera envoyé dés que possible à cette<br>adresse.                                        |                                                                                                    |  |
| Pour tout complénent d'information ou en cas de doute sur la marche à sevre, vos correspondants en Caf sont à<br>votre disposition.<br>Un guide a dét créé pour vous aider à renseigner le questionnaire. Il a dù voue être transmis par votre correspondant en<br>Caf par enail. Vous pouvez également le consulter à tout moment en cliquar sur l'ongiet « Documentation » en haut à<br>droite de la page. |                                                                                                    |  |
| Merci de préciser votre CAF de rattachement : Sélectionnez :<br>Si la structure est financée au titre du Clas par les acteurs institutionnels de plusieurs départements, veuillez indiquer ci-dessous le ou les autres département(s) concerné(s) :<br>(huméros de département sur deux chifres, séparde par une virgule sans espace ex. :<br>07,15,23)                                                      |                                                                                                    |  |
|                                                                                                    |                                                                                                    |  |

Si votre activité au titre du Clas a été financée par les acteurs institutionnels de plusieurs départements précisez le ou les département(s) concerné(s) en plus du département de la Caf de rattachement en indiquant les numéros de département sur deux chiffres, séparés par une virgule sans espace. Puis cliquez sur « Continuer ».

## **Renseigner la fiche Structure**

• La fiche Structure (Description de la structure) apparaît.

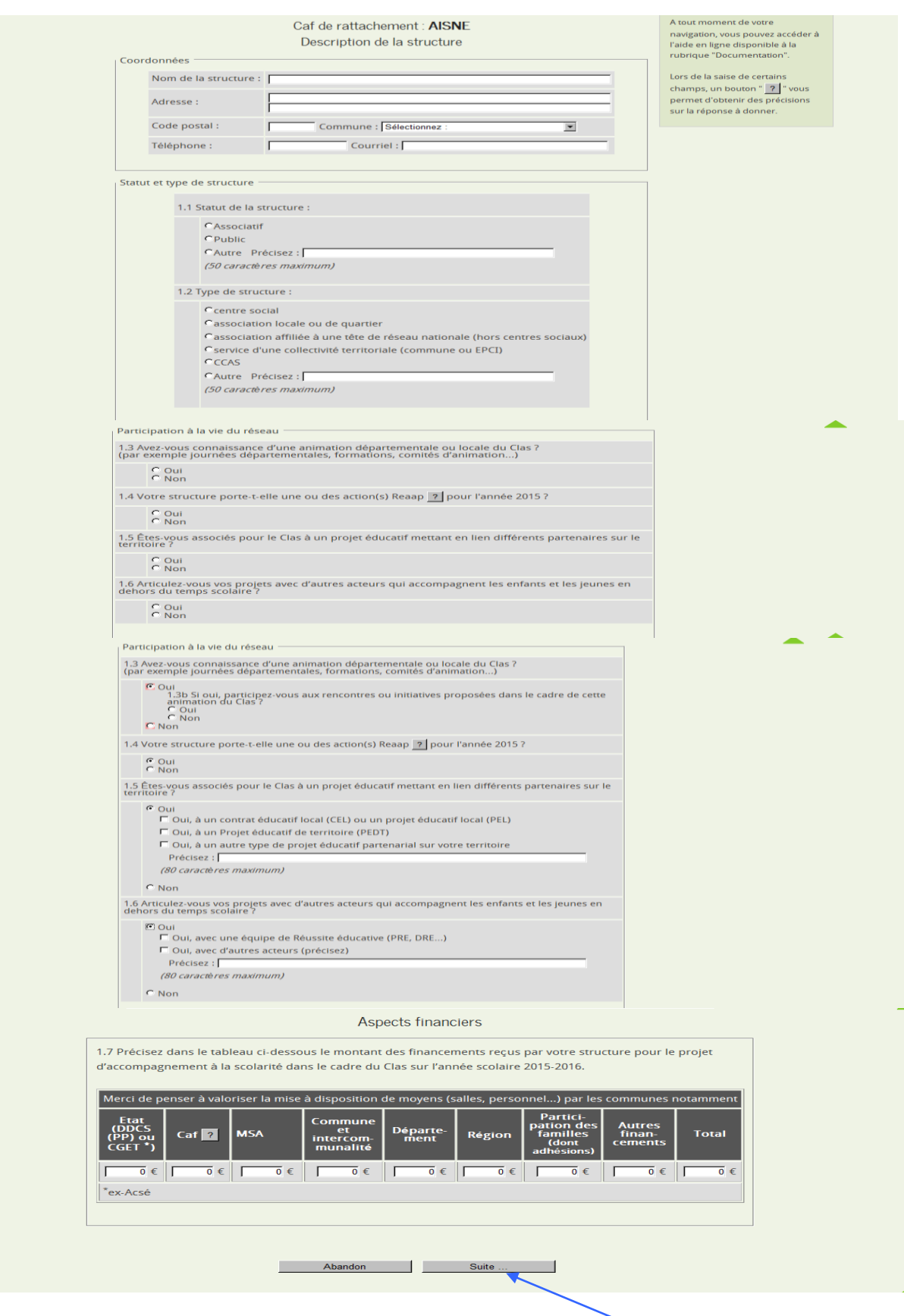

Renseignez les champs demandés avant de cliquer sur « Suite »

## Créer vos données de connexion

#### • Une nouvelle fenêre apparaît.

Vous devez entrer une adresse email. Cette adresse mail vous permettra ensuite de vous reconnecter au site pour accéder aux informations que vous avez renseignées et éventuellement les compléter et les modifier si besoin.

| Ou CGET ) adhésions) cements                                                                    |
|-------------------------------------------------------------------------------------------------|
|                                                                                                 |
| *ex-Acsé                                                                                        |
|                                                                                                 |
|                                                                                                 |
|                                                                                                 |
|                                                                                                 |
| Abandon Suite                                                                                   |
| Données de connexion                                                                            |
|                                                                                                 |
| Votre adresse mail : Jaurence.cas @wanadoo.fr                                                   |
| Merci de bien vouloir confirmer : Jaurence.crssol                                               |
|                                                                                                 |
| ATTENTION ! Cette adresse vous servira d'igentifiant pour vos prochaines connexions.            |
| Après validation de votre saisie, vous recevrez <u>à cette adresse</u> le mot de passe associé. |
| N.B. cette adresse peut être différente de celle renseignée à la page précédente dans les       |
| coordonnées de la structure.                                                                    |
| < Page précédente Abandon Enregistrer                                                           |
|                                                                                                 |

- Vous renseignez votre adresse mail, puis confirmez cette dernière et cliquez sur « Enregistrer »
- L'encadré suivant apparaît : cliquez sur « OK » pour poursuivre.

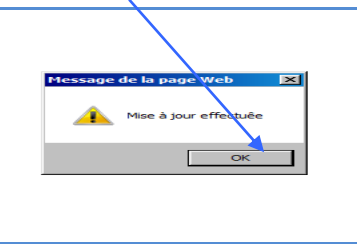

• Une page récapitule vos données de connexion et affiche votre mot de passe.

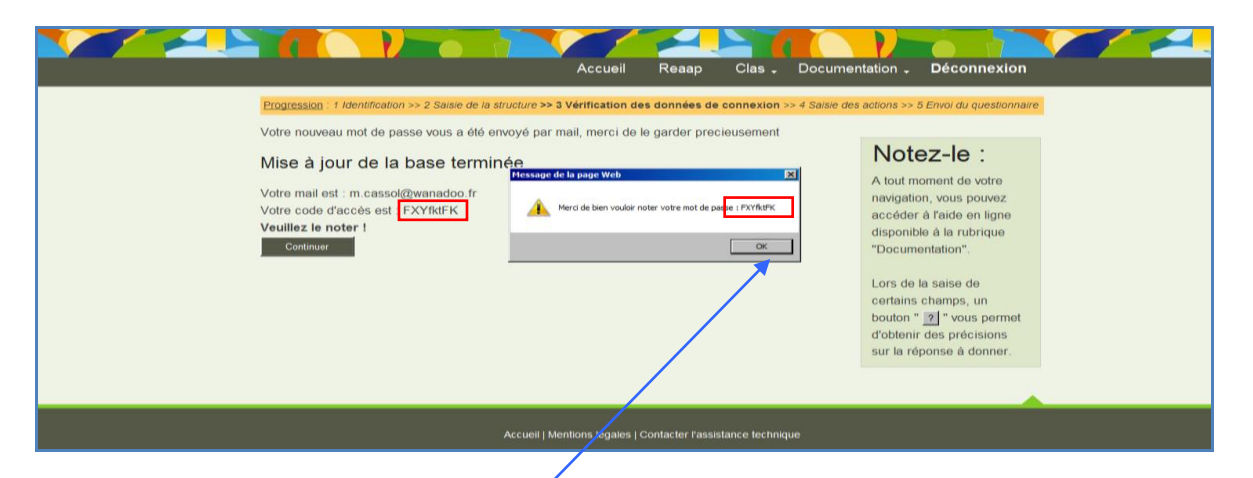

<u>Attention</u> : <u>Ce mot de passe</u> (code d'accès) est très précieux. Il vous est également envoyé par email. <u>L'adresse mail et le mot de passe</u> vous permettront de vous identifier à chaque fois que vous voudrez accéder au questionnaire.

• Cliquez sur « OK »

## • La fiche Action (Description du Clas) apparaît.

| Description du Clas       Notez-le :         Localisation       A tout moment de votre navigation, vous pouvez accéder à l'aide en ligne disponible à la rubrique "Jocumentation".         2.1 Dans quelle commune se déroule le Clas ? [Selectionnez : Selectionnez : Clas se déroule dans plusieurs communes, citez la commune principalement concernée.)       Image: Clas se déroule dans plusieurs communes, citez la commune principalement concernée.)         2.2 Dans quel type de locaux a habituellement lieu le Clas ? (plusieurs réponses possibles)       Lors de la saise de certains champs, un bouton " Image: "Image: Champs, un bouton " Image: Champs, un bouton " Image: Champs, un bouto                                                                                | Page 2                                                                                                |                             |  |  |  |
|----------------------------------------------------------------------------------------------------|----------------------------------------------------------------------------------------------------|-----------------------------|--|--|--|
| Description du Clas     A tout moment de votre navigation, vous pouvez accéder à l'aide en ligne disponible à la rubrique "Si le Clas se déroule le Clas ? [Selectionnez : ]]]     A tout moment de votre navigation, vous pouvez accéder à l'aide en ligne disponible à la rubrique "Documentation".       2.1 Dans quelle commune se déroule le Clas ? [Selectionnez : ]]]]     ]]]     ]]]     ]]]       2.2 Dans quel type de locaux a habituellement lieu le Clas ? (plusieurs réponses possibles)     []]]     []]]       []]]     Dans les locaux de votre structure ou dans des locaux municipaux)     []]]       []]]     Dans les locaux d'un établissement scolaire     []]]       []]]     Dans les locaux d'un établissement scolaire     []]]                                                                                                    |                                                                                                    | Notez-le :                  |  |  |  |
| Localisation       navigation, vous pouvez accéder à l'aide en ligne disponible à la rubrique "bocumentation".         2.1 Dans quelle commune se déroule le Clas ? [Sélectionnez : [Selectionnez : [Selecti | Description du Clas                                                                                   | A tout moment de votre      |  |  |  |
| Localisation       accéder à l'aide en ligne disponible à la rubrique "Documentation".         2.1 Dans quelle commune se déroule le Clas ? [Sélectionnez : ]       accéder à l'aide en ligne disponible à la rubrique "Documentation".         2.2 Dans quelt ype de locaux a habituellement lieu le Clas ? (plusieurs réponses possibles)       "Documentation".         C Dans les locaux de votre structure ou dans des locaux mils à disposition, en dehors d'un établissement concernée.)       Lors de la saise de certains champs, un bouton " ] " vous permet d'obtenir des précisions sur la réponse à précisions sur la réponse à                                                                                                    |                                                                                                    | navigation, vous pouvez     |  |  |  |
| 2.1 Dans quelle commune se déroule le Clas ? Sélectionnez :       Image: Sélectionnez :       Image: Sélection                                                                                                    | Localisation                                                                                          | accéder à l'aide en ligne   |  |  |  |
| Cisi le Clas se déroule dans plusieurs communes, citez la commune principalement concernée.)       "Documentation".         2.2 Dans quel type de locaux a habituellement lieu le Clas ? (plusieurs réponses possibles)       Lors de la saise de certains champs, un bouton " ] " vous permet d'obtenir des locaux d'un établissement scolaire         Dans les locaux d'un établissement scolaire       vous permet d'obtenir des précisions sur la réponse à                                                                                                    | 2.1 Dans quelle commune se déroule le Clas 2 Sélactionnez                                             | disponible à la rubrique    |  |  |  |
| 2.2 Dans quel type de locaux a habituellement lieu le Clas ? (plusieurs réponses possibles)       Lors de la saise de certains champs, un bouton " 2 " vous permet d'obtenir des précisions sur la réponse à lieu triangement d'un établissement scolaire                                                                                                    | (Si le Clas se déroule dans plusieurs communes, citez la commune principalement concernée.)           | "Documentation".            |  |  |  |
| <ul> <li>Dans les locaux de votre structure ou dans des locaux mis à disposition, en dehors d'un établissement scolaire (par exemple dans des locaux associatifs, ou des locaux municipaux)</li> <li>Dans les locaux d'un établissement scolaire</li> <li>Dans les locaux d'un établissement scolaire</li> </ul>                                                                                                    | 2.2 Dans quel type de locaux a habituellement lieu le Clas ? (plusieurs réponses possibles)           |                             |  |  |  |
| Colare (par exemple dans des locaux associatis, ou des locaux multicipaux)     vous permet d'obtenir des     précisions sur la réponse à                                                                                                    | Dans les locaux de votre structure ou dans des locaux mis à disposition, en dehors d'un établissement | champs, un bouton "?"       |  |  |  |
| Dans les locaux d'un établissement scolaire précisions sur la réponse à                                                                                                    | scolarie (par exemple dans des locadx associatits, où des locadx municipadx)                          | vous permet d'obtenir des   |  |  |  |
|                                                                                                    | 1 Dans les locaux d'un établissement scolaire                                                         | précisions sur la réponse à |  |  |  |
| C Autres, precisez :] donner.                                                                                                    | Autres, précisez : [<br>(80 caractères maximum)                                                       | donner.                     |  |  |  |

Suite des explications en page 9 pour :

Renseigner la fiche Action (Description du Clas) Enregistrer et transmettre le questionnaire.

## Etape 2 : Renseigner la fiche Action (Description du Clas)

#### • Vous renseignez la « Localisation »

|                  | Accueil I                                                                                                    | Reaap 👻                    | Clas <del>-</del> | Documentation $-$           | Déconnexion                         |
|------------------|----------------------------------------------------------------------------------------------------|----------------------------|-------------------|-----------------------------|-------------------------------------|
| Progre           | ssion : 1 identification >> 2 saisie de la structure >> 3 Vérification des données de connexi                                                             | on>> <mark>4 sais</mark> i | e des proje       | ets >> 5 Envol du questionr | aire                                |
| Page             | 2                                                                                                    |                            |                   | NL I                        | 1                                   |
|                  | Description du Clas                                                                                                    |                            |                   | A tout mom                  | le :<br>ent de votre<br>vous pouvez |
| Loca             | lisation                                                                                                    |                            |                   | accéder à l'a               | ide en ligne                        |
| 2.1 Da<br>(Si le | ins quelle commune se déroule le Clas ? AMBLENY<br>Clas se déroule dans plusieurs communes, citez la commune principalement                               | ▼<br>t concernée           | .)                | disponible a<br>"Documenta  | la rubrique<br>ition".              |
| 2.2 Da           | ans quel type de locaux a habituellement lieu le Clas ? (plusieurs réponses po                                                                            | ossibles)                  |                   | Lors de la si               | aise de certains                    |
| <b>N</b>         | Dans les locaux de votre structure ou dans des locaux mis à disposition, en<br>scolaire (par exemple dans des locaux associatifs, ou des locaux municipau | n dehors d'u<br>ux)        | n établisse       | ement champs, un            | bouton " <mark>?</mark> "           |
|                  | Dans les locaux d'un établissement scolaire                                                                                                    |                            |                   | vous perme                  | t d'obtenir des<br>ur la réponse à  |
|                  | Autres, précisez :<br>(80 caractères maximum)                                                                                                    |                            |                   | donner.                     |                                     |

## • Vous renseignez les « Périodes et jours de fonctionnement »

| Péri                                           | odes et jours de fonctionnement                                                                                                    |
|------------------------------------------------|----------------------------------------------------------------------------------------------------|
| 2.3 Su                                         | r quels temps se déroule habituellement le Clas ? (plusieurs réponses possibles)                                                                                                    |
|                                                | sur le temps méridien ?                                                                                                    |
|                                                | □ lundi                                                                                                    |
|                                                | F mardi                                                                                                    |
|                                                | 🗖 jeudi                                                                                                    |
|                                                | □ vendredi                                                                                                    |
| ব                                              | le soir, après la classe                                                                                                    |
|                                                | ₩ lundi                                                                                                    |
|                                                | mardi                                                                                                    |
|                                                | ₩ jeudi                                                                                                    |
|                                                | ₩ vendredi                                                                                                    |
|                                                | le mercredi                                                                                                    |
|                                                | le samedi                                                                                                    |
| ব                                              | durant les vacances scolaires                                                                                                    |
|                                                | Autre temps : précisez : [                                                                                                    |
| 2.4 Du<br>2.5 No<br>2.6 Si<br>des n<br>*en lie | urée habituelle d'une séance de Clas (en minutes) : - en élémentaire : 90 min - en collège ou lycée : 90 min<br>ombre de semaines d'intervention sur l'année 2015-2016 : 36<br>le Clas concerne des enfants à l'école élémentaire, l'action Clas a-t-elle lieu sur les mêmes horaires que les activités organisées dans le cadre<br>ouveaux temps d'accuell périscolaires (Nap), si elles existent ?<br>oui<br>Non |

• Vous renseignez « Les liens avec les établissements scolaires »

| Les I           | iens avec les <b>é</b> tablissements scolaires                                                                                                    |  |
|-----------------|----------------------------------------------------------------------------------------------------|--|
| 2.7 Le<br>parte | Clas fait-il l'objet d'un partenariat avec le ou les établissements scolaires des enfants/jeunes accueillis ? (plusieurs réponses possibles, si le nariat varie selon les établissements scolaires) |  |
| ₹               | Oui, un partenariat formalisé (engagement écrit, convention, etc.)                                                                                                    |  |
| Γ               | Oui, un partenariat informel (contacts avec le directeur d'établissement, avec le CPE, avec des enseignants)                                                                                        |  |
| Γ               | Non, il n'existe pas de partenariat à ce jour                                                                                                    |  |
|                 |                                                                                                    |  |

• Vous renseignez « Le public accueilli »

|                                                                            | ombre d'enfants /                                                                   | de jeunes difféi                                                                    | rents accueil                            | llis par nivea                 | u scolair<br>Total         | e                                                   |                                     |                           |                          |    |
|----------------------------------------------------------------------------|-------------------------------------------------------------------------------------|-------------------------------------------------------------------------------------|------------------------------------------|--------------------------------|----------------------------|-----------------------------------------------------|-------------------------------------|---------------------------|--------------------------|----|
| Г                                                                          | 30 10                                                                               | 20                                                                                  |                                          | 0                              | 60                         |                                                     |                                     |                           |                          |    |
| *Précis                                                                    | ez : (80 caractères ma                                                              | aximum)                                                                             |                                          |                                | _                          |                                                     |                                     |                           |                          |    |
| 2.10 No<br>2.11 Po<br>ville ou<br>c                                        | mbre de familles dif<br>ur votre structure le<br>des enfants/jeunes :<br>Oui<br>Non | férentes concerné<br>Clas concerne-t-il<br>scolarisés dans de<br>participent au Cla | es : 32<br>principaleme<br>s établisseme | nt des popula<br>nts appartena | tions résida<br>nt à un Ré | ant dans un ou o<br>seau d'éducation<br>suivantes ? | des quartiers p<br>n prioritaire (R | orioritaires de<br>REP) ? | la politique de la       | a  |
| day I da kata                                                              | , emanes jeanes qui                                                                 | purcepent du elu                                                                    | 5 John h5 con                            | Qua:                           | siment                     | Pour                                                | Pour<br>quelques-                   | Quasimen                  | <sup>it</sup> Ne sait pa | ıs |
| Diffic                                                                     | iltés scolaires                                                                     | _                                                                                   | _                                        |                                | e a                        | c                                                   | unis<br>C                           | c                         | C .                      |    |
| Condi                                                                      | tions de logement                                                                   | t et/ou environn                                                                    | ement inada                              | aptés                          | c                          | G                                                   | C                                   | c                         | c                        |    |
| Accès                                                                      | limité à des activi                                                                 | tés socio-cultur                                                                    | elles                                    |                                | c                          | c                                                   | c                                   | c                         | c                        |    |
| Dispo                                                                      | nibilité réduite de                                                                 | s parents                                                                           |                                          |                                | c                          | c                                                   | ¢                                   | c                         | с                        |    |
| Maîtri                                                                     | se difficile de la la                                                               | angue française                                                                     | par les pare                             | ents                           | с<br>-                     | C                                                   | C                                   | ۹                         | C                        |    |
|                                                                            |                                                                                     |                                                                                     |                                          |                                |                            |                                                     |                                     |                           |                          |    |
| Les familles                                                               |                                                                                     |                                                                                     |                                          |                                |                            | °<br>C                                              | (                                   | 2                         | °<br>C                   |    |
| Sur propositio                                                             | n des enseigna                                                                      | ints                                                                                |                                          |                                |                            | c                                                   | (                                   | -                         | c                        |    |
| Sur propositio                                                             | n des travaille                                                                     | urs sociaux                                                                         |                                          |                                |                            | C                                                   | c                                   | -                         | C                        |    |
| Sur propositio                                                             | n des associat                                                                      | ions locales                                                                        | ou d'autre                               | es acteurs                     | locaux                     | 0                                                   | c                                   | -                         | C                        |    |
| Sur propositio                                                             | n de l'équipe c                                                                     | le Réussite é                                                                       | ducative (                               | PRE/DRE.                       | .)                         | 0                                                   | ¢                                   |                           | 0                        |    |
| Autre (précise:                                                            | 2)                                                                                  |                                                                                     |                                          | (80c                           | max)                       | C                                                   | (                                   |                           | С                        |    |
| Déroulemen                                                                 | t de l'accom<br>t des enfants<br>s Clas <u>?</u><br>Nombre d'inte                   | ipagnemer<br>et des jeune<br>rvenants Cla                                           | s<br>Nombr<br>pour le                    | e annuel<br>2 Clas             | d'heure                    | s                                                   |                                     |                           |                          |    |
| L'encadremen<br>2.14 Intervenant<br>Salariés<br>Bénévoles<br>Soit au total |                                                                                     | _                                                                                   |                                          |                                |                            |                                                     |                                     |                           |                          |    |

| Accompagnement aupres des entants / des jeunes                                                              |                                                     |   |   |   |  |  |  |
|----------------------------------------------------------------------------------------------------|-----------------------------------------------------|---|---|---|--|--|--|
| 2.16 Quels types d'activité proposez-vous aux enfants/jeunes dans le cadre du Clas, et à quelle fréquence ? |                                                     |   |   |   |  |  |  |
|                                                                                                    | A chaque<br>séance sar séances par destancé<br>mois |   |   |   |  |  |  |
| Aide méthodologique                                                                                         | c                                                   | ¢ | c | C |  |  |  |
| Aide au travail personnel                                                                                   | ¢                                                   | c | с | c |  |  |  |
| Activités culturelles ou artistiques, lecture plaisir,sportives, etc.                                       | C                                                   | ¢ | c | c |  |  |  |
| Activités scientifiques, techniques, informatiques                                                          | с                                                   | e | c | c |  |  |  |
| Jeux éducatifs                                                                                              | с                                                   | c | c | C |  |  |  |
| Sorties ou visites                                                                                          | с                                                   | ¢ | c | c |  |  |  |
| Activités liées à la citoyenneté : recherche d'informations, débats                                         | с                                                   | c | c | C |  |  |  |
| Echanges sur le fonctionnement de l'école, sur l'orientation                                                | c                                                   | ۴ | с | 0 |  |  |  |
|                                                                                                    |                                                     |   |   |   |  |  |  |

• Vous renseignez les « Actions développées contribuant à l'implication des parents ».

NB : Les items pour lesquels vous répondez « Oui » à la question 2.17 sont ensuite repris dans la question 2.18 afin de préciser le niveau de participation des parent

#### Guide porteurs de projets

| Actions développées contribuant à l'implication des parents                                                               |                |       |
|----------------------------------------------------------------------------------------------------|----------------|-------|
| 2.17 Parmi ces actions et outils à destination des parents, lesquels avez-vous proposés au cours de l'année scolai        | re 2015-2016 ? |       |
| 1. Réunion d'information sur le Clas à destination des parents                                                            | Oui            | C Non |
| 2. Contractualisation avec les parents et l'enfant/le jeune autour d'engagements réciproques                              | Oui            | C Non |
| 3. Echanges informels entre les accompagnateurs et les parents                                                            | Oui            | C Non |
| 4. Rencontres individuelles programmées entre les accompagnateurs et les parents (et<br>éventuellement l'enfant/le jeune) | 🖲 Oui          | C Non |
| 5. Mise en place d'outils de liaison et d'échanges avec les parents                                                       | Oui            | C Non |
| 6. Accompagnement des parents lors de rencontres avec les enseignants                                                     | Oui            | C Non |
| 7. Temps de convivialité avec les parents                                                                                 | Oui            | C Non |
| 8.Participation des parents à des séances du Clas (séances classiques, sorties)                                           | 🔍 Oui          | C Non |
| 9.Rencontres avec les parents autour d'une thématique                                                                     | 🔍 Oui          | C Non |
| 10. Autres types d'action à destination des parents                                                                       | @ Oui          | C Non |
|                                                                                                    |                |       |

Si vous avez répondu"oui" à l'une des questions du tableau précédent, veuillez préciser :

|                                                                                                    | Tous ou<br>presque | Plus de la<br>moitié | Moins de la<br>moltié | Aucun ou<br>presque |
|----------------------------------------------------------------------------------------------------|--------------------|----------------------|-----------------------|---------------------|
| 1. Réunion d'information sur le Clas à destination des parents                                                                              | e                  | c                    | 0                     | c                   |
| <ol> <li>Contractualisation avec les parents et l'enfant/le jeune autour<br/>d'engagements réciproques</li> </ol>                           | c                  | e                    | 0                     | c                   |
| 3. Echanges informels entre les accompagnateurs et les parents                                                                              | C                  | æ                    | C                     | c                   |
| <ol> <li>Rencontres individuelles programmées entre les accompagnateurs<br/>et les parents (et éventuellement l'enfant/le jeune)</li> </ol> | c                  | c                    | æ                     | c                   |
| 5. Mise en place d'outils de liaison et d'échanges avec les parents                                                                         | 0                  | æ                    | c                     | 0                   |
| 6. Accompagnement des parents lors de rencontres avec les<br>enseignants                                                                    | e                  | c                    | 0                     | c                   |
| 7. Temps de convivialité avec les parents                                                                                                   | c                  | c                    | 0                     | æ                   |
| 8.Participation des parents à des séances du Clas (séances classiques,<br>sorties)                                                          | C                  | æ                    | c                     | <u> </u>            |
| 9.Rencontres avec les parents autour d'une thématique                                                                                       | 0                  | æ                    | c                     | 0                   |
| 10. Autres types d'action à destination des parents                                                                                         | C                  | c                    | c                     | c                   |

### Etape 3 : Enregistrer et transmettre le questionnaire

- En bas de la page, plusieurs possibilités s'offrent à vous :
  - Si vous n'avez pas terminé de renseigner le questionnaire (fiche Structure et fiche Action), cliquez sur « Enregistrer sans transmettre ». Vous pourrez ultérieurement revenir sur le questionnaire (fiche Structure et fiche Action) pour le compléter.
  - Si vous avez renseigné tous les champs du questionnaire (fiche Structure et fiche Action) et que vous souhaitez transmettre pour validation les informations saisies à votre Caf, cliquez sur « Enregistrer et transmettre ». Vous ne pourrez plus modifier les informations renseignées, à moins d'une intervention de la Caf pour vous redonner cette possibilité.

| 2.18 Pour les différentes actions et outils proposés dans le tabl                                                               | eau prédéden, que       | a été le r    | niveau de partici     | pation des paren         | ts ?                         |
|----------------------------------------------------------------------------------------------------|-------------------------|---------------|-----------------------|--------------------------|------------------------------|
|                                                                                                    |                         | Tous<br>prese | ou Plus d<br>jue moit | e la Moins d<br>ié moiti | le la Aucun ou<br>ié presque |
| 1. Réunion d'information sur le Clas à destination des                                                                          | parents                 | ۰             | c                     | c                        | c                            |
| <ol> <li>Contractualisation avec les parents et l'enfant/le jeu<br/>d'engagements réciproques</li> </ol>                        | ine autour              | •             | ¢                     | c                        | с                            |
| 3. Echanges informels entre les accompagnateurs et le                                                                           | s parents               | 0             | e                     | c                        | с                            |
| <ol> <li>Rencontres individuelles programmées entre les act<br/>et les parents (et éventuellement l'enfant/le jeune)</li> </ol> | ompagnateurs            | °             | c                     | c                        | с                            |
| 5. Mise en place d'outils de liaison et d'échanges avec                                                                         | les parents             | 0             | e                     | c                        | c                            |
| 6. Accompagnement des parents lors de rencontres av<br>enseignants                                                              | ec les                  | ł             | c                     | с                        | c                            |
| 7. Temps de convivialité avec les parents                                                                                       |                         | 9             | 0                     | c                        | ¢                            |
| 8.Participation des parents à des séances du Clas (séar sorties)                                                                | rces classiques,        | c             | ۰                     | c                        | c                            |
| 9.Rencontres avec les parents autour d'une thématique                                                                           | e                       | c             | •                     | c                        | C                            |
| 10. Autres types d'action à destination des parents                                                                             |                         | c             | •                     | с                        | c                            |
|                                                                                                    | ↓                       |               |                       |                          |                              |
| Retour Er                                                                                                    | nregistrer sans transme | ettre En      | registrer et transme  | ettre                    |                              |

<u>Attention</u> : pour revenir ultérieurement sur le questionnaire, vous devrez utiliser le mot de passe qui vous a été communiqué lors de votre première connexion.

• La fenêtre suivante apparaît, vous indiquant que les informations saisies ont bien été enregistrées.

| Echanges informels entre les accompagnateurs et les parents                                                                                                    | C Oui                 | Non                 |
|----------------------------------------------------------------------------------------------------|-----------------------|---------------------|
| Rencontres individuelles programmées entre les accompagnateurs et les parents (et<br>éventuellement l'enfant/le jeune)                                                                                                    | C Oui                 | @ Non               |
| Mise en place d'outils de liaison et d'échanges avec les parents                                                                                                    | C Oui                 | C Non               |
| Accompagnement des parents lors de rencontres avec les enseignants                                                                                                    | @ Oui                 | CNon                |
| Temps de convivialité avec les parents                                                                                                    | Oui                   | C Non               |
| Participation des parents à des séances du Clas (séances classiques, sorties)                                                                                                    | COui                  | C Non               |
| Rencontres avec les parents autour d'une thématique                                                                                                    | @ Oui                 | C Non               |
| Autres types d'action à destination des parents                                                                                                    | C Oui                 | C Non               |
| 2.18 Pour les différentes actions et outils proposés, que Merra pour voite participations et proposés de la composition de la composition | Moins de la<br>moitié | Aucun ou<br>presque |
| Contractualisation avec les parents et l'enfant/le jeune autour<br>d'engagements réciproques                                                                                                    | C                     | C                   |
| Accompagnement des parents lors de rencontres avec les enseignants C C                                                                                                    | æ                     | C                   |
| Rencontres avec les parents autour d'une thématique                                                                                                    | c                     | C                   |
| Enregistrer sans transmettre Enregistrer et transmettre                                                                                                    |                       |                     |

• Vous cliquez sur « OK »